## How to Designate an IDM?

### 01.

# Principal's Portal

- Login to the Principal's Portal <u>https://</u> principalportal.lausd.net
- Click on Tools

02.

Select User Manager

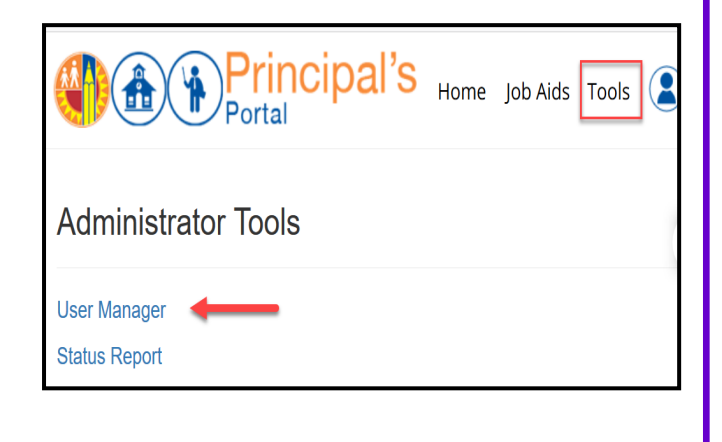

### Search

- Click on Add Users (click here) at the bottom of the page
- To add a user, click **Find** and search for the employee
  - \* A pop-up window will appear
- Enter the designee's first and last name then click **Search**
- The employee's information will appear
- Double click on their name
  - \* Employee name will populate in the table

# Add Users (click here) Add user, click on the 'Find' button and search for the employee. Click on the User Name: Find Find

| First Nam | e: John    |           |           |                   |  |
|-----------|------------|-----------|-----------|-------------------|--|
| Last Nam  | e: Smith   |           |           |                   |  |
| Search    | Clear Car  | ncel      |           |                   |  |
|           |            |           |           |                   |  |
| EmpNo     | First Name | Last Name | Loginname | Title             |  |
| 006487    | JOHN       | SMITH     | _         | SECONDARY TEACHER |  |
|           |            |           |           |                   |  |
|           |            |           |           |                   |  |

### Add Users (click here) To add a user, click on the 'Find' button and search for the employee. Click on the en jsmith User Name: Find User Type: • School Location/Local 107TH ST EL (1585701) District: Module (System) School Support • Role Instructional Device Manager Add User

Add User

User jsmith successfully added 2/22/2021 3:52:49 PM.

### 🕨 Add User

• Select User Type: School

03.

- Location/Local District: Select your school site
- Module (System): Select School Support
- Role: Default is Instructional Device Manager
- Click on Add User
  - \* A message will appear confirming the designation:

### How to Remove an IDM?

## O1. Principal's Portal

- Login to the Principal's Portal <u>https://</u> principalportal.lausd.net
- Click on Tools
- Select User Manager

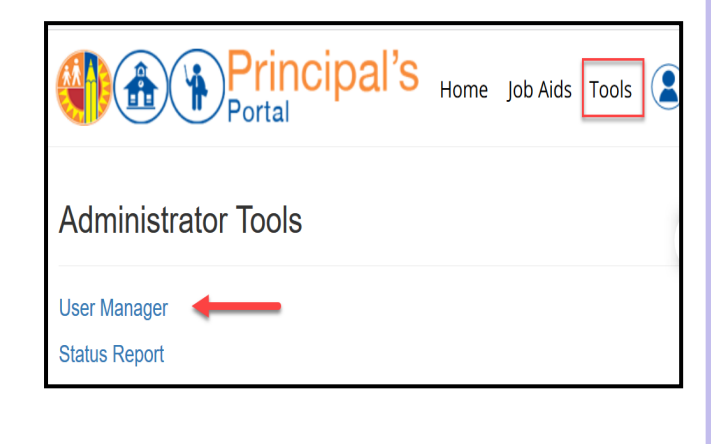

### O2. Search

- Enter the IDM's first and last name
- Click on the Search icon
  - \* The employee's information will appear
- Under the column Options, click on the icon for Edit

|              | Princip<br>Portal | bal's           |             |         |   |
|--------------|-------------------|-----------------|-------------|---------|---|
| User Name    | First Nam         | e               | Last Name   |         | ٦ |
|              | John              |                 | Smith       |         | ] |
| Location     |                   |                 | User Status |         |   |
| All          |                   | -               | All         | •       | J |
| Q S Export O |                   |                 |             |         |   |
|              |                   |                 | 1           |         |   |
| Last Name    | Uaus              | Module (System) |             | Options |   |
|              |                   |                 | -           | 2       |   |
|              |                   |                 |             | 2       |   |
|              |                   |                 |             |         |   |

### 03.

### Remove User

- Under the column User Status, select **Inactive** from the dropdown.
- Click on the **Save icon** under the Options column to remove IDM from your site
- IDM's User Status will indicate I for inactive

| Location Name                   | User Statu         | S        | Module (Sys       | tem) |           | Options |
|---------------------------------|--------------------|----------|-------------------|------|-----------|---------|
| LAWRENCE MS                     | Active             | <b>~</b> | DEVICECHECKOUT    |      | коит      | 🔒 E+    |
| LAWRENCE MS                     | Active<br>InActive |          | SCHOOLSUPPORT IDM |      | ORT IDM   | 2       |
| ROOSEVELT SH                    | Suspend            |          | DEVICECHECKOUT    |      |           | 2       |
|                                 |                    |          |                   |      |           |         |
|                                 |                    |          |                   |      |           |         |
| Location Name                   |                    | Use      | er Status         | Mo   | odule (Sy | stem)   |
| Location Name<br>FARMDALE EL DO | DS                 | Use      | er Status<br>A    | Mo   | odule (Sy | stem)   |
| FARMDALE EL DO                  | OS                 | Use      | A<br>A<br>A       | Mc   | odule (Sy | stem)   |